FHLBI.GIVES User Guide - Long Term Monitoring - Annual Certification and Rent Roll Review

|                        |          |                                                                                     | MY PROJECTS  Frojects  Funits  Sawarded  Sremaining  Total Development  MESSAGE BOARD | 8<br>425<br>\$ 4,750,000.00<br>\$ 2,621,385.58<br>\$ 34,608,000.00 |
|------------------------|----------|-------------------------------------------------------------------------------------|---------------------------------------------------------------------------------------|--------------------------------------------------------------------|
| Application Submission | 0 📀      | RENTAL<br>For projects with units for occupancy by households that are tenants, not | No Data Found                                                                         |                                                                    |
| Disbursement Phase     |          | owner- occupants                                                                    |                                                                                       |                                                                    |
| Long Term Monitoring   |          | For projects with owner-occupied units in a single-family or multifamily building   |                                                                                       |                                                                    |
| Annual Certification   | •        | CONTINUE APPLICATION CHECK STATUS                                                   |                                                                                       |                                                                    |
| Rent Roll              | <b>C</b> |                                                                                     |                                                                                       |                                                                    |
| Modifications          |          |                                                                                     |                                                                                       |                                                                    |
| Documentation Requests | •        |                                                                                     |                                                                                       |                                                                    |
| Watch List             | 0 😔      |                                                                                     |                                                                                       |                                                                    |

### Sponsor – Annual Owner Certification

On the FHLBI.GIVES homepage, review **My Tasks**. When an annual owner certification is due, a task will appear under **Long Term Monitoring.** Select the drop-down arrow and choose **Annual Certification**. On the next screen, you will see the projects that have an annual owner certification due. Select the appropriate project.

## **General Information**

| Project Number<br>2021B0617 | Project Name<br>Lebowski Landing | 2 Sponsor Name<br>John H. Boner Community Center | Mercantile Bank of Michigan                    | Due Date<br>01/18/2022 | View More      |
|-----------------------------|----------------------------------|--------------------------------------------------|------------------------------------------------|------------------------|----------------|
| Sponsor Contact Informa     | tion                             |                                                  |                                                |                        |                |
| Project Contact *           |                                  |                                                  | Phone(317) 867 - 5309                          | 2236 E. 10th           | Street         |
| Mike Recker                 |                                  | ~                                                | Fax(317) 633 - 8211<br>Emailmrecker@fhlbi.com  | Indianapolis,          | IN-46201       |
| Member Contact Informa      | tion                             |                                                  | -                                              |                        |                |
| Member Contact *            |                                  |                                                  | Phone                                          | 310 Leonard            | Street NM      |
| Mike Recker                 |                                  | ~                                                | Fax(616) 406 - 3001<br>Email mrecker@fhlbi.com | Grand Rapid            | is, MI - 49504 |
|                             |                                  |                                                  | Email mrecker@fhlbi.com                        |                        |                |

Confirm the project and contact information. If any edits are needed describe those changes using the **purple Add/See Comments** box on the right-hand side of the screen. Click **Save** at the bottom to save changes and then select **Next** at the top of the screen to advance to the next screen.

#### **Monitoring Information**

| Annual Cartification                                                                                                    |                                                                                                    |
|----------------------------------------------------------------------------------------------------|----------------------------------------------------------------------------------------------------|
| Annual Certification                                                                                                    |                                                                                                    |
| Is vacancy 20% or greater? *                                                                                                    | What was the date of the last monitoring/compliance review? *                                                                                                    |
| No Yes                                                                                                    | 2/1/2022                                                                                                    |
| Were there findings as a result of that last review? "                                                                                                    |                                                                                                    |
| No Yes                                                                                                    |                                                                                                    |
| Is the project to be monitored by an entity other than the member or project sponsor owner? *                                                                                                    |                                                                                                    |
| No Yes                                                                                                    |                                                                                                    |
| Organization *                                                                                                    | Contact Person *                                                                                                    |
| State Housing Finance Agency                                                                                                    | Becky Beckerson                                                                                                    |
| Title *                                                                                                    | Empli Address *                                                                                                    |
|                                                                                                    | Linai Address                                                                                                    |
| Compliance Director                                                                                                    | bbeckerson@statehfa.gov                                                                                                    |
| Compliance Director Phone *                                                                                                    | Linam-noveso<br>bbockerson@statehfa.gov<br>Fax                                                                                                    |
| Compliance Director Phone *  (16) 008-0080                                                                                                    | Linam-rules@           bbcckerso@gastehfa.gov           Fax                                                                                                    |
| Compliance Director Phone *  () (616) 808-0000 Address Line 1 *                                                                                                    | Examination designed and the gov Fax (616) 808-4081 Address Line 2                                                                                                    |
| Compliance Director           Phone *           □         (5) 088-0000           Address Line 1 *           100 Meridian Ave.                                                                                                    | Examination (State) (State) (S |
| Compliance Director           Phone *           Image: Inclusion of the state of the state of the s | Linar-Notes         State *                                                                                                    |
| Compliance Director           Phone *           Image: Compliance Director           Address Line 1 *           100 Median Ave.           City *           Lansing                                                                                                    | Linam-Modeso           bebckrison@gstatelfa.gov           Fax           (616) 808-0081           Address Line 2           State *           MI                                                                                                    |
| Compliance Director Phone *  (616) 808-0000 Address Line 1 *  100 Meridian Ave. City *  Lunsing County *                                                                                                    | Links worksom           bebckssom@stateMs gov           Fax           (615) 808-0081           Address Line 2           State *           Ml         ~           Zip Code *                                                                                                    |

Answer all questions and provide additional details if prompted. If requested, attach additional supporting documentation in the **Documents** section, which will be discussed later in this user guide. The **purple Add/See Comments** box on the right-hand side of the screen can be utilized if an additional explanation is needed as it relates to a particular question. When finished select the **Save** button at the bottom of the screen and then click **Next** at the top to advance to the next screen.

# **Sponsor Certification**

| Project Number<br>2021B0617                                                                           | Project Name<br>Lebowski Landing                                                                   | C Sponsor Name<br>John H. Boner Community Center          | See Member Name<br>Mercantile Bank of Michigan                                                    | Due Date<br>01/18/2022                                                                               | View More                                                                             |   |
|----------------------------------------------------------------------------------------------------|----------------------------------------------------------------------------------------------------|-----------------------------------------------------------|---------------------------------------------------------------------------------------------------|----------------------------------------------------------------------------------------------------|---------------------------------------------------------------------------------------|---|
| Tenant rents and incomes are in complian                                                              | ce with targeting commitments in the AHP ap                                                        | olication? *                                              | Project complies with applicable federal an No Yes                                                | d state laws on fair housing, accessibility, and                                                     | other local building codes? *                                                         |   |
| Rents are at or below required maximum r                                                              | ent for the designated targeted income level?                                                      | (no greater than 30% of targeted income level) *          | Owner/Sponsor obtained Annual Tenant In<br>documentation to support certification at te<br>No Yes | come Certification with third party documentat<br>nant's initial occupancy? *                        | ion for each low-income resident, or has                                              |   |
| Each unit and building in the project are, a<br>uninhabitable has occurred since the last<br>No Yes   | nd has been, suitable for occupancy and no i<br>certification? *                                   | nsurance loss(es) rendering low-income unit(s)            | Considering local health, safety, and buildin<br>making building code inspections, was a re       | ng codes (or other habitability standards), and<br>port of violation issued for any building or low- | the state and local government unit responsible for<br>-income unit in the project? * | ſ |
| Are there any legal action(s) pending or an<br>which it is subject or party, or has been ov<br>No Yes | nticipated for which the real property associat<br>ertly threatened? *                             | ed with this affordable housing project, or its owner, to | Is/are all real estate taxes and/or special as                                                    | ssessments pertaining to the real property ass                                                       | sociated with this project current and paid? $^{\star}$                               | 6 |
| Have any project units, or any interest the No Yes                                                    | rein, been conveyed or is in subject of a pend                                                     | ing purchase agreement? *                                 |                                                                                                   |                                                                                                    |                                                                                       |   |
| Is / are long-term, amortizing debt or any opproject is collateral, payments of interest a            | lebt obligation (if applicable) for which the rea<br>nd principal current and being paid as agreed | I property associated with this affordable housing<br>? * |                                                                                                   |                                                                                                    |                                                                                       |   |
| Has there been, or are there any, pending the real property of this project is collatera              | financial transactions to restructure and/or re                                                    | finance long-term debt or any debt obligation for which   |                                                                                                   |                                                                                                    |                                                                                       |   |

Answer all questions and provide additional details if prompted. If requested, attach additional supporting documentation in the **Documents** section, which will be discussed later in this user guide. The **purple Add/See Comments** box on the right-hand side of the screen can be utilized if an additional explanation is needed as it relates to a particular question. When finished select the **Save** button at the bottom of the screen and then click **Next** at the top to advance to the next screen.

| Project Number<br>2021B0617  | Project Name Lebowski Landing | Ce Sponsor Na<br>John H. Boner Co | ame<br>ommunity Center | <b>2</b> Member Name<br>Mercantile Bank of Michigan | Due Date<br>01/18/2022       | E           | View More |  |
|------------------------------|-------------------------------|-----------------------------------|------------------------|-----------------------------------------------------|------------------------------|-------------|-----------|--|
| List of documents            |                               |                                   | Document Name :        | Annual Certification Docum                          | entation                     |             |           |  |
| Sponsor Documents            |                               | ~                                 | Document Name          | Attached Date                                       | Status                       | Decision By | Action    |  |
| Annual Certification Documen | tation                        |                                   | Test fundipdf          | 04/14/2022 11:10:54 AM                              | N/A                          |             |           |  |
|                              |                               |                                   |                        |                                                     |                              |             |           |  |
|                              |                               |                                   |                        | Dr                                                  | ag and drop your files here. |             |           |  |

#### Documents

The **Documents** section is where all supporting documentation related to your initial monitoring review will be uploaded.

To upload a document, you will click on the paper clip under **Sponsor Documents** for the section the supporting documentation relates to...in this case **annual certification documentation**. You can either choose a file from your local computer drive and upload it or drag and drop a file from another screen. If a document is successfully uploaded, you will be able to see it on the right-hand side of the screen under **document name**. Note **the blue comment icon** under **action**. This can be used to explain what the attachment consists of. Once all documentation has been uploaded you will advance to the next screen using the **Next** button at the top of the screen.

### **Review & Submit**

| Project Number                      | Project Name     | Page Sponsor Name              | 👱 Member Name               | Due Date   |  |
|-------------------------------------|------------------|--------------------------------|-----------------------------|------------|--|
| 2021B0617                           | Lebowski Landing | John H. Boner Community Center | Mercantile Bank of Michigan | 01/18/2022 |  |
|                                     |                  |                                |                             |            |  |
|                                     |                  |                                |                             |            |  |
| Sponsor Signature                   |                  |                                | Member Signature            |            |  |
| Organization Name: John H. Boner Co | ommunity Center  |                                | Organization Name: N/A      |            |  |
| User Id: ahreckmasp                 |                  |                                | User Id: N/A                |            |  |
| User Name: Mike Recker              |                  |                                | User Name: N/A              |            |  |
|                                     |                  |                                | Berter 1974                 |            |  |

The final step is to send the completed report to your member financial institution. FHLBI AHP staff would recommend reviewing all answers provided and supporting documentation included to ensure the report is complete. Once you are comfortable with it select **Send to Member Bank**.

## Member – Annual Owner Certification

|                                                                                                    |                      |                                                         | MY PROJECTS          | 18               |
|----------------------------------------------------------------------------------------------------|----------------------|---------------------------------------------------------|----------------------|------------------|
|                                                                                                    |                      |                                                         | # Units              | 768              |
| 4                                                                                                    |                      |                                                         | s Awarded            | \$ 7,372,900.00  |
| and the second                                                                                                    |                      |                                                         | \$ Remaining         | \$ 1,242,488.00  |
|                                                                                                    |                      |                                                         | \$ Total Development | \$ 37,230,900.00 |
| MY TASKS                                                                                                    |                      |                                                         | MESSAGE BOARD        |                  |
|                                                                                                    |                      |                                                         | No Data Found        |                  |
| Application Submission                                                                                                    | 0 😔                  | View InProcess Applications                             | No Data Found        |                  |
| Application Submission<br>Disbursement Phase                                                                                                    | □ ⊙                  | View InProcess Applications View Submitted Applications | No Data Found        |                  |
| Application Submission Disbursement Phase Project Completion                                                                                          | 0 ()<br>0 ()<br>1 () | View InProcess Applications View Submitted Applications | No Data Found        |                  |
| Application Submission Disbursement Phase Project Completion Long Term Monitoring                                                                     |                      | View InProcess Applications View Submitted Applications | No Data Found        |                  |
| Application Submission Disbursement Phase Project Completion Long Term Monitoring Annual Certification                                                |                      | View InProcess Applications View Submitted Applications | No Data Found        |                  |
| Application Submission Disbursement Phase Project Completion Long Term Monitoring Annual Certification Rent Roll                                      |                      | View InProcess Applications View Submitted Applications | No Data Found        |                  |
| Application Submission Disbursement Phase Project Completion Long Term Monitoring Annual Certification Rent Roll Modifications                        |                      | View InProcess Applications View Submitted Applications | No Data Found        |                  |
| Application Submission Disbursement Phase Project Completion Long Term Monitoring Annual Certification Rent Roll Modifications Documentation Requests |                      | View InProcess Applications View Submitted Applications | No Data Found        |                  |

The member review process is fairly simple. You will be reviewing the information provided by the sponsor and ensuring it is accurate, makes sense, complies with commitments made at application, and aligns with your understanding of the project.

On the FHLBI.GIVES homepage, review **My Tasks**. When an annual owner certification is due, a task will appear under **Long Term Monitoring.** Select the drop-down arrow and choose **Annual Certification**. On the next screen, you will see the projects that have an annual owner certification due. Select the appropriate project.

| S FHLBank                              |                                 |                           |               |          | Mercantile Bank of Michigan   Mike Recker |
|----------------------------------------|---------------------------------|---------------------------|---------------|----------|-------------------------------------------|
| General Information Monitoring Informa | ation > Sponsor Certification > | Documents Review & Submit |               |          | ← Prev →Next                              |
| Project Number                         | Project Name                    | C Sponsor Name            | 2 Member Name | Due Date | C View More                               |

Though most of the member review will consist of checking information already provided by the sponsor there are a few sections where the member might need to provide additional information including updating contact information in the **General Information** section or uploading documents in the **Documents** section.

|   | imunity Center                 | Mercantile Bank of Michigan                                        | 01/18/2022                                                                                         |                                                                                                    |                                                                                                    |
|---|--------------------------------|--------------------------------------------------------------------|----------------------------------------------------------------------------------------------------|----------------------------------------------------------------------------------------------------|----------------------------------------------------------------------------------------------------|
|   | Document Name :                | Annual Certific                                                    | cation Documentation                                                                               |                                                                                                    |                                                                                                    |
| ~ | Document Name                  | Status                                                             | Attached Date                                                                                      | Decision By                                                                                                    | Action                                                                                                    |
|   | Test fundipdf<br>Test schedpdf | N/A<br>N/A                                                         | 04/14/2022 11:10:54 AM<br>04/14/2022 11:12:13 AM                                                   |                                                                                                    |                                                                                                    |
| ~ |                                |                                                                    |                                                                                                    |                                                                                                    |                                                                                                    |
|   |                                |                                                                    |                                                                                                    |                                                                                                    |                                                                                                    |
|   |                                |                                                                    |                                                                                                    |                                                                                                    |                                                                                                    |
|   |                                |                                                                    |                                                                                                    |                                                                                                    |                                                                                                    |
|   |                                |                                                                    |                                                                                                    |                                                                                                    |                                                                                                    |
|   |                                |                                                                    |                                                                                                    |                                                                                                    |                                                                                                    |
| - | ~                              | Cocument Name :<br>Cocument Name<br>Test fundipdf<br>Test schedpdf | Document Name : Annual Certifi<br>Document Name : Status<br>Test fundipof N/A<br>Test schedpof N/A | Document Name :         Annual Certification Documentation           Document Name :         Status         Attached Date           Test fundipdf         N/A         04/14/2022 11:10:54 AM           Test schedpdf         N/A         04/14/2022 11:12:13 AM | Document Name :         Annual Certification Documentation           Document Name :         Status         Attached Date         Decision By           Test fundpdf         N/A         04/14/2022 11:10:54 AM         Test Schedpdf         N/A |

If uploading a document, you will click on the paper clip under **Member Documents** for the section the supporting documentation relates to...in this case **annual certification documentation**. You can either choose a file from your local computer drive and upload it or drag and drop a file from another screen. If a document is successfully uploaded, you will be able to see it on the right-hand side of the screen under **document name**. You will also be able to view documents submitted by the sponsor. Note **the blue comment icon** under **action**. This can be used to explain what the attachment consists of. Once all documentation has been uploaded you will advance to the next screen using the **Next** button at the top of the screen.

| eral Information                   | rmation > Sponsor Certification >  | Documents Review & Submit                               |                                               |                               | - Prev -  |
|------------------------------------|------------------------------------|---------------------------------------------------------|-----------------------------------------------|-------------------------------|-----------|
| Project Number<br>2021B0617        | B Project Name<br>Lebowski Landing | Constant Sponsor Name<br>John H. Boner Community Center | Se Member Name<br>Mercantile Bank of Michigan | <b>Due Date</b><br>01/18/2022 | View More |
| Sponsor Signature                  |                                    |                                                         | Member Signature                              |                               |           |
| Organization Name: John H. Boner C | ommunity Center                    |                                                         | Organization Name: Mercantile Ban             | k of Michigan                 |           |
| Liser Id: abreckmasp               |                                    |                                                         | User Id: ahreckmamb                           |                               |           |
| ever fait annocranicop             |                                    |                                                         | Have Names Miles Dealers                      |                               |           |
| User Name: Mike Recker             |                                    |                                                         | User name: Mike Recker                        |                               |           |

Upon completing your review, you have the option of submitting it to the FHLBI or returning it to the sponsor.

If submitting it to the FHLBI you are done. FHLBI AHP staff will reach out to both the sponsor and member if additional information is needed following staff review.

If returning it to the sponsor be sure to detail the reason for the return and additional items needed using the **purple Add/See Comments** icon on the right-hand side of the screen. The return will show up in the sponsor's **My Task** que. Once the sponsor has gathered the requested information, they will resubmit it to the member. The member will pick it up from their **My Tasks** que, review, and if approved, **Submit to FHLBI**.

| MY TASKS                |     | CREATE NEW APPLICATION                                                                          | WY PROJECTS  Frojects  Gunts Sawarded S Remaining S Total Development  MESSAGE BOARD | 8<br>428<br>\$ 4,750,000.00<br>\$ 2,621,365.58<br>\$ 34,608,000.00 |
|-------------------------|-----|-------------------------------------------------------------------------------------------------|--------------------------------------------------------------------------------------|--------------------------------------------------------------------|
| Application Submission  | 0 😔 | RENTAL<br>For projects with units for occupancy by households that are tenants, not             | No Data Found                                                                        |                                                                    |
| Project Completion      |     | OWNERSHIP     For projects with owner-occupied units in a single-family or multifamily building |                                                                                      |                                                                    |
| Annual Certification    |     | CONTINUE APPLICATION CHECK STATUS                                                               |                                                                                      |                                                                    |
| Rent Roll Modifications |     |                                                                                                 |                                                                                      |                                                                    |
| Documentation Requests  | •   |                                                                                                 |                                                                                      |                                                                    |
| Watch List              | 0 📀 |                                                                                                 |                                                                                      |                                                                    |

# Rent Roll Reviews – Sponsor and Member

On the FHLBI.GIVES homepage, review **My Tasks**. When a rent roll is due, a task will appear under **Long Term Monitoring.** Select the drop-down arrow and choose **Rent Roll**. On the next screen, you will see the projects that have a rent roll due. Select the appropriate project.

| Project Units                                                                                                    |                   |                                                                   |                               |                      |
|----------------------------------------------------------------------------------------------------|-------------------|-------------------------------------------------------------------|-------------------------------|----------------------|
|                                                                                                    |                   |                                                                   |                               |                      |
| Propert Number<br>252205664                                                                                                    | Ent Application 1 | It Name CC Sponsor Name<br>alter 1 South Send Heritage Feundation |                               |                      |
| Download Template Solar Approved Units                                                                                                    |                   | (NIMPORT FROM EXCEL)                                              | OPERT TO EXCEL . ADD NEW DELE | TE ALL PROJECT UNITS |
| 300 E. Stering Rd.<br>Indurateds. IN - 46268                                                                                                    | 1                 | 64132022                                                          | 34.97                         |                      |
| Commendation of the second second sec |                   |                                                                   | 0.11                          | 00                   |
| 300 E. Sterling Rd.<br>Indanapolis. IN - 46268                                                                                                    | 2                 | 64/13/2022                                                        | 42.51                         |                      |

The rent roll review process in long term monitoring will essentially follow the same income/rent roll review process completed during the initial monitoring review.

In the **Project Units** section, you will enter information about 100% of the units whether vacant or occupied. You can do this by clicking on the **+ Add New** button and then entering requested information about the resident/unit. Be sure to save after entering data for each individual unit. Or you can enter your resident information in an outside Excel document and then use the Import from Excel feature to import that data into the system. For the data to import properly the outside Excel document will need to contain the same information requested in the unit information entries.

The **blue pencil icon** under **Action** will allow you to edit information about a particular unit. The **red trash can icon** under **Action** will allow to delete the entire unit. The **Delete All Project Units** button will allow you to delete all units entered and start over. Once all project units have been entered you will select the **Finalize Units** button.

← Prev → Next

| nits > Sampled Units | Documents | Review & Submit |  |
|----------------------|-----------|-----------------|--|
|----------------------|-----------|-----------------|--|

| dill Project Number 3<br>202201664 Te | st Application 1 |                                             |          | CP Sponsor Name<br>South Bond Hentage Found | rion           | 32 Member Name<br>The Home Savings Bank |       |          |
|---------------------------------------|------------------|---------------------------------------------|----------|---------------------------------------------|----------------|-----------------------------------------|-------|----------|
| ampled Units                          |                  |                                             |          |                                             |                |                                         |       |          |
| Iomeowner Name                        | Unit Number      | Street Address                              |          | Unit Status                                 | Household Size | Include In Disbursement                 | %AM   | Action   |
| Saly Southerland                      | 3                | 300 E. Stering Rd.<br>Indianapolis. IN - 46 | 268      |                                             | ÷.             | NO                                      | 47.62 | $\odot$  |
| Scott Patrick                         | 5                | 300 E. Stering Rd.<br>Indianapolis, IN - 46 | 268      |                                             | 4              | ND                                      | 55.13 | $\odot$  |
| ncome Summary                         |                  |                                             |          | Unit Type Summary                           |                |                                         |       |          |
| Income Level                          |                  | Total                                       |          | Unit Type                                   |                | Approved                                |       | Reported |
|                                       |                  | Approved                                    | Reported | Raral                                       |                | 0                                       |       | 0        |
| Very Low (<-30% of AMI)               |                  | 1                                           | 0        | Hameless Households                         |                | 0                                       |       | 0        |
| Low (>30.01% to 50% of AM)            |                  | 5 4                                         |          | Special Needs Households 0                  |                | 0                                       |       | 2        |
| Moducate (>50.01% to 00% of AMI)      |                  | 0                                           | 1        |                                             |                |                                         |       |          |
| Total AHP Assisted D                  | its .            | 6                                           | 5        |                                             |                |                                         |       |          |
| High (HBLRT% of AMI)                  |                  | 0                                           | 0        |                                             |                |                                         |       |          |
| Vacant Units                          |                  |                                             |          |                                             |                |                                         |       |          |
| Total II                              | 25               |                                             |          |                                             |                |                                         |       |          |

The **Sampled Units** section provides a list of resident units AHP staff will need to review as part of our income/rent sampling review to ensure income targeting and rent compliance. The units selected for income sampling will automatically populate from what was entered in the project units' section. Income/asset supporting documentation and leases will be uploaded in the **Documents** section which we will discuss in the next section.

The **Income Summary** shows you the income targeting commitments approved at application and your current income targeting mix based on what was reported in the project units' section. The **Unit Type Summary** reflects the special needs, homeless, and other targeted populations committed to at application and then what is being reported in the project units' section.

| Project Number<br>2017A06009       | Project Name IndyEast Homes |                 | C Sponsor Name<br>John H. Boner Community Center | <u>e</u> Member N.<br>Indianapolis Neig | ame<br>hborhood Housing Partnership, Inc |   |  |
|------------------------------------|-----------------------------|-----------------|--------------------------------------------------|-----------------------------------------|------------------------------------------|---|--|
| List of documents                  |                             | Document Name : | Initial Monitoring Documentation                 |                                         |                                          |   |  |
| Sponsor Documents                  |                             | V Document Name | Attached Date                                    | Status Dec                              | ision By Action                          |   |  |
| Initial Monitoring Documentation * |                             |                 | No Data Found                                    |                                         |                                          |   |  |
|                                    |                             |                 |                                                  |                                         |                                          | 6 |  |
|                                    |                             |                 |                                                  |                                         |                                          | Ģ |  |
|                                    |                             |                 |                                                  |                                         |                                          |   |  |
|                                    |                             |                 |                                                  |                                         |                                          |   |  |
|                                    |                             |                 |                                                  |                                         |                                          |   |  |
|                                    |                             |                 |                                                  |                                         |                                          |   |  |

The **Documents** section is where income/asset support documentation and leases for sampled residents will be uploaded. Please be mindful that a rent roll submitted without any supporting documentation will be considered incomplete and sent back to you.

To upload a document, you will click on the paper clip under **Sponsor Documents** for the section the supporting documentation relates to...in this case either **long term monitoring** or **rent roll**. You can either choose a file from your local computer drive and upload it or drag and drop a file from another screen. If a document is successfully uploaded, you will be able to see it on the right-hand side of the screen under **document name**. Once all documentation has been uploaded you will advance to the next screen using the **Next** button at the top of the screen.

| Project Mamber<br>2022C0604       | Test Application 1 | 425 Sponsor Name<br>South Band Haritage Foundation | 5. Member Name<br>The Home Savings Bank | West March                   |   |
|-----------------------------------|--------------------|----------------------------------------------------|-----------------------------------------|------------------------------|---|
| IR Details                        |                    |                                                    |                                         |                              |   |
| IR ID<br>IR-001                   |                    | Requested by auto                                  |                                         | Requested Data<br>09/22/2022 |   |
| ponsor Signature                  |                    |                                                    | Member Signature                        |                              |   |
| rganization Name: John H. Boner C | smmunity Center    |                                                    | Organization Name: N/A                  |                              | Ø |
| ser lid: ahreckmasp               |                    |                                                    | User Id: NIA                            |                              |   |
| ser Name: Mike Recker             |                    |                                                    | User Name: N/A                          |                              | U |
| HE. ON TOPPEL                     |                    |                                                    | LADIE OF ST                             |                              |   |

The final step is to send to your member financial institution. We would recommend doing one more walk through of the entire rent roll review...data provided, supporting information submitted, etc. If you are satisfied with everything, check the affirm button at the bottom of the page and then **Send to Member Bank**.

| MY TASKS                             |     |                                                                                                    | MY PROJECTS<br># Projects<br># Units<br>\$ Awarded<br>\$ Remaining<br>\$ Total Development | 8<br>428<br>\$ 4,750,000.00<br>\$ 2,621,385.58<br>\$ 34,608,000.00 |
|--------------------------------------|-----|----------------------------------------------------------------------------------------------------|--------------------------------------------------------------------------------------------|--------------------------------------------------------------------|
| Application Submission               | 0 😔 | RENTAL<br>For projects with units for occupancy by households that are tenants, not<br>owner- occupants | No Data Found                                                                              |                                                                    |
| Project Completion                   |     | OWNERSHIP<br>For projects with owner-occupied units in a single-family or multifamily building          |                                                                                            |                                                                    |
| Annual Certification                 |     | CONTINUE APPLICATION CHECK STATUS                                                                       |                                                                                            |                                                                    |
| Modifications                        |     |                                                                                                    |                                                                                            |                                                                    |
| Documentation Requests<br>Watch List | • • |                                                                                                    |                                                                                            |                                                                    |

Like the initial monitoring and annual certification reviews, the rent roll review process for the member is fairly simple. You are checking information already provided by the sponsor.

To start you will navigate to the **My Tasks** section of the home page. When a rent roll is due a task will show up in **Long Term Monitoring**. Select the drop-down box and then click **Rent Roll**. Select the appropriate project. This will take you to the rent roll review and through the same sections discussed previously.

| Project Number<br>202150630        | Project Name     Iden - Pile Tornship OOR     John H. Boner Community Center |                 | Member Name<br>Mercanike Bank of Michigan |                        |             |        |
|------------------------------------|------------------------------------------------------------------------------|-----------------|-------------------------------------------|------------------------|-------------|--------|
| List of documents                  |                                                                              | Document Name ± | Initial Monito                            | ring Documentation     |             |        |
| Speciel Decimients                 |                                                                              | Cocument Name   | Status                                    | Attached Date          | Decision By | Action |
| Initial Monitoring Documentation * |                                                                              | 2022-rip-p. ptf | NA                                        | 04/13/2022 04:05:13 PM |             |        |
| Marchen Decomments                 |                                                                              |                 |                                           |                        |             |        |
|                                    |                                                                              |                 |                                           |                        |             |        |
|                                    |                                                                              |                 |                                           |                        |             |        |
|                                    |                                                                              |                 |                                           |                        |             |        |
|                                    |                                                                              |                 |                                           |                        |             |        |
|                                    |                                                                              |                 |                                           |                        |             |        |
|                                    |                                                                              |                 |                                           |                        |             |        |

Should the member need to upload any supporting documentation you will do so in the **Documents**. To upload a document, you will click on the paper clip under **Member Documents** for the section the supporting documentation relates to...in this case **long term monitoring** or **rent roll**. You can either choose a file from your local computer drive and upload it or drag and

drop a file from another screen. If a document is successfully uploaded, you will be able to see it on the right-hand side of the screen under **Document Name**. You will also be able to view rent roll support documentation submitted by the sponsor.

| 2021B0630                          | Project Name Misi - Pike Township OOR | 415 Sponsor Hame<br>John H. Boner Community Center | 28 Metartle Bark of Michigan      | R view Block   |   |
|------------------------------------|---------------------------------------|----------------------------------------------------|-----------------------------------|----------------|---|
| IMR Details                        |                                       |                                                    |                                   |                |   |
| MR C                               |                                       | Requested by                                       |                                   | Requested Date |   |
| Sponsor Signature                  |                                       |                                                    | Member Signature                  |                |   |
| Organization Name: John H. Boner C | ammunity Center                       |                                                    | Organization Name: Morcantile Ban | k of Michigan  |   |
| User id: ahreckmasp                |                                       |                                                    | User M: alvecknamb                |                |   |
| User Name: Mike Recker             |                                       |                                                    | User Name: Mike Recker            |                | 9 |
| Date: 04/13/2022                   |                                       |                                                    | Date: 04/13/2022                  |                |   |

Upon completing your review, you have the option of submitting it to the FHLBI or returning it to the sponsor.

If submitting it to the FHLBI you are done. FHLBI AHP staff will reach out to both the sponsor and member if additional information is needed following staff review.

If returning it to the sponsor be sure to detail the reason for the return and additional items needed using the **purple Add/See Comments** icon on the right-hand side of the screen. The return will show up in the sponsor's **My Task** que. Once the sponsor has gathered the requested information, they will resubmit it to the member. The member will pick it up from their **My Tasks** que, review, and if approved, **Submit to FHLBI**.